# FTD에서 NAT 구성 및 확인

목차

## 소개

이 문서에서는 FTD(Firepower Threat Defense)에서 기본 NAT(Network Address Translation)를 구 성하고 확인하는 방법에 대해 설명합니다.

## 사전 요구 사항

요구 사항

이 문서에 대한 특정 요건이 없습니다.

### 사용되는 구성 요소

이 문서의 정보는 다음 소프트웨어 및 하드웨어 버전을 기반으로 합니다.

- FTD 코드 6.1.0-226을 실행하는 ASA5506X
- 6.1.0-226을 실행하는 FMC(FireSIGHT Management Center)
- Windows 7 호스트 3개
- L2L(LAN-to-LAN) VPN을 실행하는 Cisco IOS® 3925 라우터

### 실습 완료 시간: 1시간

이 문서의 정보는 특정 랩 환경의 디바이스를 토대로 작성되었습니다. 이 문서에 사용된 모든 디바

이스는 초기화된(기본) 컨피그레이션으로 시작되었습니다. 현재 네트워크가 작동 중인 경우 모든 명령의 잠재적인 영향을 미리 숙지하시기 바랍니다.

## 배경 정보

FTD는 기존 ASA(Adaptive Security Appliance)와 동일한 NAT 컨피그레이션 옵션을 지원합니다.

- NAT Rules Before(이전 NAT 규칙) 기존 ASA의 Twice NAT(섹션 1)와 동일합니다.
- 자동 NAT 규칙 기존 ASA의 섹션 2
- NAT Rules After 기존 ASA의 Twice NAT(섹션 3)와 동일합니다.

FTD 컨피그레이션은 NAT 컨피그레이션에 대해 FMC에서 수행되므로 FMC GUI 및 다양한 컨피그 레이션 옵션을 숙지해야 합니다.

## 구성

네트워크 다이어그램

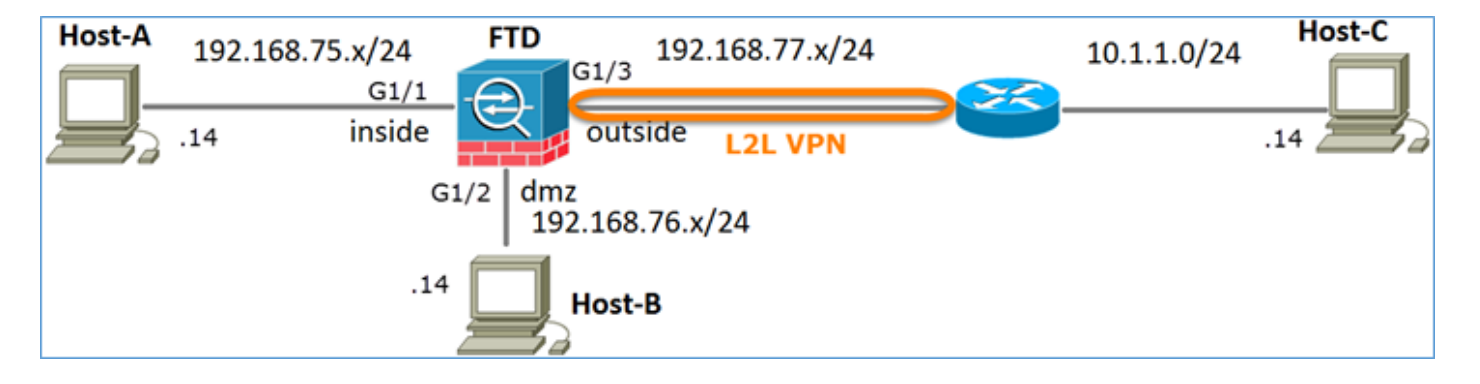

### 작업 1. FTD에서 고정 NAT 구성

다음 요구 사항에 따라 NAT를 구성합니다.

| NAT 정책 이름 | FTD 디바이스의 이름 |
|-----------|--------------|
| NAT 규칙    | 수동 NAT 규칙    |
| NAT 유형    | 고정           |
| 삽입        | 섹션 1         |
| 소스 인터페이스  | 내부*          |

| 대상 인터페이스 | DMZ*           |
|----------|----------------|
| 원본       | 192.168.75.14  |
| 변환된 소스   | 192.168.76.100 |

\*NAT 규칙에 보안 영역 사용

| Host-A | 192.168.75.x/24         | FTD 192.1                                              | 168.77.x/24          |   | 10.1.1.0/24 | Host-C |
|--------|-------------------------|--------------------------------------------------------|----------------------|---|-------------|--------|
|        | G1/1<br>.14 inside<br>G | G1/3<br>outside<br>1/2 dmz<br>192.168.76.x/2<br>Host-B | <b>L2L VPN</b><br>24 | 2 |             | .14    |

고정 NAT

해결책:

기존 ASA에서는 NAT 규칙에서 nameif를 사용해야 합니다. FTD에서는 보안 영역 또는 인터페이스 그룹을 사용해야 합니다.

1단계. 보안 영역/인터페이스 그룹에 인터페이스를 할당합니다.

이 작업에서는 NAT에 사용되는 FTD 인터페이스를 보안 영역에 할당하기로 결정합니다. 또는 이미 지에 표시된 대로 인터페이스 그룹에 지정할 수 있습니다.

| Edit Physical Interface |              |             |              |                     |  |  |  |  |  |
|-------------------------|--------------|-------------|--------------|---------------------|--|--|--|--|--|
| Mode:                   | None         | ~           |              |                     |  |  |  |  |  |
| Name:                   | inside       |             | Enabled      | d 🗌 Management Only |  |  |  |  |  |
| Security Zone:          | inside_zo    | ne          | *            |                     |  |  |  |  |  |
| Description:            | Description: |             |              |                     |  |  |  |  |  |
| General IPv             | 4 IPv6       | Advanced    | Hardware Cor | nfiguration         |  |  |  |  |  |
| MTU:                    |              | 1500        |              | (64 - 9198)         |  |  |  |  |  |
| Interface ID:           |              | GigabitEthe | met1/1       |                     |  |  |  |  |  |

2단계. 결과는 이미지에 표시된 것과 같습니다.

| Devices          | Routing   | Interfaces | Inline Sets | DHCP     |                   |                             |                         |   |  |
|------------------|-----------|------------|-------------|----------|-------------------|-----------------------------|-------------------------|---|--|
| Add Interfaces • |           |            |             |          |                   |                             |                         |   |  |
| Interface        |           | Logie      | al Name     | Туре     | Interface Objects | Mac Address(Active/Standby) | IP Address              |   |  |
| GigabitEt        | themet1/1 | inside     | 1           | Physical | inside_zone       |                             | 192.168.75.6/24(Static) | Ø |  |
| GigabitEt        | themet1/2 | dmz        |             | Physical | dmz_zone          |                             | 192.168.76.6/24(Static) | ø |  |
| GigabitEt        | themet1/3 | outsi      | de          | Physical | outside_zone      |                             | 192.168.77.6/24(Static) | ø |  |

3단계. 이미지에 표시된 대로 Objects(개체) > Object Management(개체 관리) 페이지에서 Interface Groups and Security Zones(인터페이스 그룹 및 보안 영역)를 생성/수정할 수 있습니다.

| Overview Analysis        | Policies Devices Objects AM | P Deploy 🔗 System Help 🔻 admin 🔻 |
|--------------------------|-----------------------------|----------------------------------|
| <b>Object Management</b> | Intrusion Rules             |                                  |
|                          |                             | Add • Filter                     |
| Retwork                  | ▲ Name ▲                    | Type Security Zone ace Type      |
| JP Port                  | ▷ 💼 dmz_zone                | Security Interface Group         |
| 🥵 Interface              |                             |                                  |
| 🖨 Tunnel Tag             | inside_zone                 | Security Zone Routed             |
| Application Filters      | ▷ 📇 outside_zone            | Security Zone Routed 🥔 🗍         |
| S VLAN Tag               |                             |                                  |

보안 영역 대 인터페이스 그룹

보안 영역과 인터페이스 그룹의 주요 차이점은 인터페이스가 하나의 보안 영역에만 속할 수 있지만 여러 인터페이스 그룹에 속할 수 있다는 것입니다. 실제로 인터페이스 그룹은 더 많은 유연성을 제 공합니다.

내부 인터페이스가 두 개의 서로 다른 인터페이스 그룹에 속하지만 그림과 같이 하나의 보안 영역 에만 속하는 것을 볼 수 있습니다.

| Overview Analysis Pol                     | ies Devices Objects AMP Deploy 📀 System Help 🔻 |                 |                |      |  |  |  |  |
|-------------------------------------------|------------------------------------------------|-----------------|----------------|------|--|--|--|--|
| Object Management Int                     | rusion Rules                                   |                 |                |      |  |  |  |  |
|                                           |                                                | 9               | Add • 🤍 Filter |      |  |  |  |  |
| Retwork                                   | Anne -                                         | Туре            | Interface Type |      |  |  |  |  |
| JP Port                                   | 🖌 📩 Group1                                     | Interface Group | Routed         | 0    |  |  |  |  |
| M Interface                               | 4 m FTD5506-1                                  |                 |                |      |  |  |  |  |
| Application Filters                       | inside                                         |                 |                |      |  |  |  |  |
| S VLAN Tag                                | 4 🚠 Group2                                     | Interface Group | Routed         | 6    |  |  |  |  |
| Security Group Tag                        | 4 🚍 FTD5506-1                                  |                 |                |      |  |  |  |  |
| 🙆 URL                                     | • inside                                       |                 |                | 0.77 |  |  |  |  |
| Seolocation                               | ▲ mz_zone                                      | Security Zone   | Routed         | 6    |  |  |  |  |
| \$ Variable Set                           | 4 📰 FTD5506-1                                  |                 |                |      |  |  |  |  |
| <ul> <li>Security Intelligence</li> </ul> | d in incide mana                               | Security 7eee   | Reuted         | 20   |  |  |  |  |
| Network Lists and Feed ONC Lists and Feed | s msde_zone                                    | Security Zone   | Koutea         | ø 🕛  |  |  |  |  |
| URL Lists and Feeds                       | inside                                         |                 |                |      |  |  |  |  |
| Sinkhole                                  | a 📩 outside_zone                               | Security Zone   | Routed         | 28   |  |  |  |  |
| C File List                               | 4 🚃 FTD5506-1                                  |                 |                |      |  |  |  |  |
| 🎲 Cipher Suite List                       | Uutside                                        |                 |                |      |  |  |  |  |

4단계. FTD에서 고정 NAT를 구성합니다.

Devices(디바이스) > NAT로 이동하여 NAT 정책을 생성합니다. 이미지에 표시된 대로 New Policy(새 정책) > Threat Defense NAT를 선택합니다.

| Overview    | Analysis | Policies | Devices | Objects     | AMP      | Deplo  | y 🛛 🛛 | System | Help 🔻      | admin <del>v</del> |
|-------------|----------|----------|---------|-------------|----------|--------|-------|--------|-------------|--------------------|
| Device Mana | gement   | NAT V    | /PN QoS | Platform    | Settings |        |       |        |             |                    |
|             |          |          |         |             |          |        |       |        | 🔘 New       | Policy             |
| NAT Polic   | ¢γ       |          |         | Device Type | e        | Status |       | Fi     | repower N   | AT                 |
|             |          |          |         |             |          |        |       | П      | hreat Defer | nse NAT            |

### 5단계. 이미지에 표시된 대로 정책 이름을 지정하고 대상 디바이스에 할당합니다.

| New Policy                                                                                         |                                                                                                    | ? | × |
|----------------------------------------------------------------------------------------------------|----------------------------------------------------------------------------------------------------|---|---|
| Name:<br>Description:<br>Targeted Devices<br>Select devices to<br>Available Device<br>Search by na | FTD5506-1     1       which you want to apply this policy.     Selected Devices       me or value     Image: FTD5506-1 | 9 |   |
| FTD9300                                                                                            | 2 result                                                                                                    |   |   |

6단계. NAT 규칙을 정책에 추가하고 Add Rule을 클릭합니다.

| Add NAT Rule        |             |          |                            |                       |             |   |                         |           |
|---------------------|-------------|----------|----------------------------|-----------------------|-------------|---|-------------------------|-----------|
| NAT Rule:           | Manual NA   | T Ruk    | •                          | Insert:               | In Category |   | ▼ NAT Rules Before      | ×         |
| Type:               | Static      |          | <ul> <li>Enable</li> </ul> | ê                     |             |   |                         |           |
| Description:        |             |          |                            |                       |             |   |                         |           |
| Interface Objects   | Translation | PAT Pool | Advanced                   |                       |             |   |                         |           |
| Available Interface | Objects 🖒   |          |                            | Source Interface Obje | ects (1)    |   | Destination Interface C | )bjects ( |
| Search by name      |             |          |                            | 📩 inside_zone         |             | 8 | 🚓 dmz_zone              |           |
| 📩 outside_zone      |             |          |                            |                       |             |   |                         |           |
| 📩 dmz_zone          |             |          | Add to                     |                       |             |   |                         |           |
| 📩 inside_zone       |             |          | Source                     |                       |             |   |                         |           |
| 🚑 Group1            |             |          | Add to<br>Destination      |                       |             |   |                         |           |
| Group2              |             |          |                            |                       |             |   |                         |           |

| 4 | dd NAT Rule              |                   |          |       |                              |                      |   | ? | × |
|---|--------------------------|-------------------|----------|-------|------------------------------|----------------------|---|---|---|
| ( | NAT Rule:                | Manual NAT Rule   | ✓ In     | sert: | In Category                  | ▼ NAT Rules Before ▼ |   |   |   |
|   | Type:                    | Static            | ▼ Enable |       |                              |                      |   |   |   |
|   | Description:             |                   |          |       |                              |                      |   |   |   |
|   | Interface Objects        | nslation PAT Pool | Advanced |       |                              |                      |   |   |   |
|   | Original Packet          |                   |          |       | Translated Packet            |                      |   |   |   |
|   | Original Source:*        | Host-A            |          | × 0   | Translated Source:           | Address              | * |   |   |
|   | Original Destination:    | Address           |          | ~     |                              | Host-B               | * | 0 |   |
|   |                          |                   |          | × 0   | Translated Destination:      |                      | ~ | 0 |   |
|   | Original Source Port:    |                   |          | × 0   | Translated Source Port:      |                      | ~ | 0 |   |
|   | Original Destination Por | t:                |          | × 0   | Translated Destination Port: |                      | * | 0 |   |

호스트 B = 192.168.76.100

### <#root>

firepower#

show run object

object network Host-A host 192.168.75.14 object network Host-B host 192.168.76.100

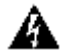

🛕 경고: Static NAT를 구성하고 인터페이스를 Translated Source로 지정하면 인터페이스의 IP 주소로 향하는 모든 트래픽이 리디렉션됩니다. 사용자는 매핑된 인터페이스에서 활성화된 서 비스에 액세스할 수 없습니다. 이러한 서비스의 예로는 OSPF 및 EIGRP와 같은 라우팅 프로 토콜이 있습니다.

7단계. 결과는 이미지에 표시된 것과 같습니다.

| Pulas    |                  |       |                         |                             |                     | ssignments (1)         |                |                       |                          |                |             |   |
|----------|------------------|-------|-------------------------|-----------------------------|---------------------|------------------------|----------------|-----------------------|--------------------------|----------------|-------------|---|
| Add Rule |                  |       |                         |                             |                     |                        |                |                       |                          |                |             |   |
|          |                  |       |                         |                             | Or                  | iginal Packet          |                | Tra                   | nslated Packet           |                |             |   |
| #        | Dire             | Тур   | Source<br>Interface Obj | Destination<br>Interface Ob | Original<br>Sources | Original<br>Destinatio | Origi<br>Servi | Translated<br>Sources | Translated<br>Destinatio | Trans<br>Servi | Options     |   |
| ÷        | NAT Rule         | s Bef | ore                     |                             |                     |                        |                |                       |                          |                |             |   |
| 1        | 4                | Sta   | inside_zone             | 📩 dmz_zone                  | 📻 Host-A            |                        |                | 🚃 Host-B              |                          |                | 🥞 Dns:false | J |
| ٠        | ▼ Auto NAT Rules |       |                         |                             |                     |                        |                |                       |                          |                |             |   |
| ٠        | NAT Rule         | s Aft | er                      |                             |                     |                        |                |                       |                          |                |             |   |
|          |                  |       |                         |                             |                     |                        |                |                       |                          |                |             |   |

8단계. Host-B가 Host-A에 액세스하거나 Host-B가 Host-A에 액세스하도록 허용하는 액세스 제어 정책이 있는지 확인합니다. 고정 NAT는 기본적으로 양방향입니다. 기존 ASA와 마찬가지로 실제 IP의 사용법을 참조하십시오. 이 실습에서는 이미지에 표시된 대로 LINA가 9.6.1.x 코드를 실행하므 로 이는 예상된 결과입니다.

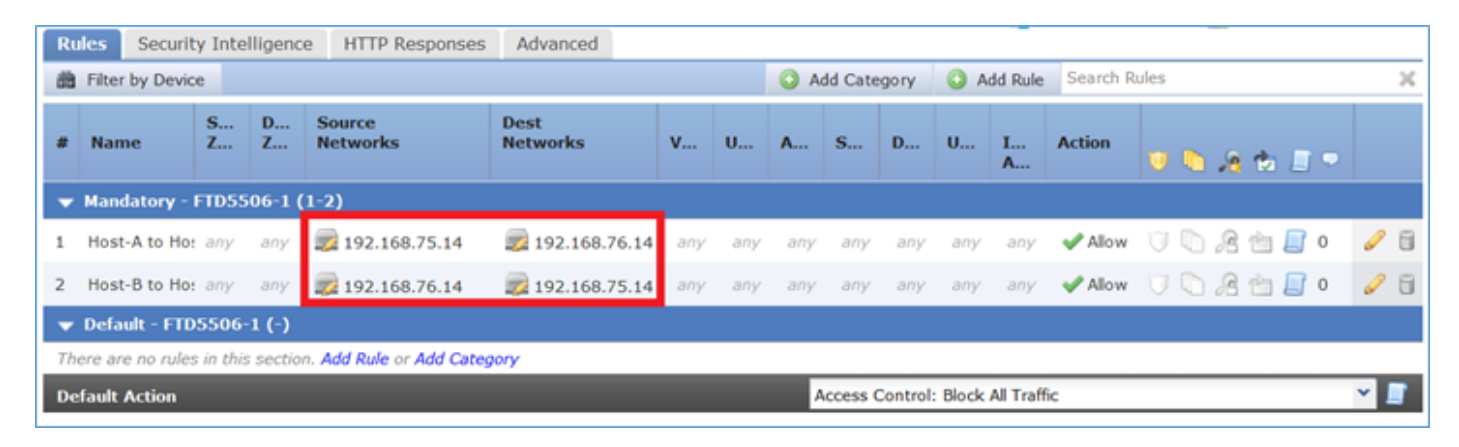

### 확인:

### LINA CLI에서:

#### <#root>

firepower#

show run nat nat (inside,dmz) source static Host-A Host-B

NAT 규칙이 예상대로 섹션 1에 삽입되었습니다.

#### <#root>

firepower#

show nat

Manual NAT Policies

(Section 1)

1 (inside) to (dmz) source static Host-A Host-B

```
translate_hits = 0, untranslate_hits = 0
```

🦠 참고: 백그라운드에서 생성되는 2개의 xlate입니다.

#### <#root>

firepower#

show xlate

```
2 in use, 4 most used
Flags: D - DNS, e - extended,
I - identity
, i - dynamic, r - portmap,
s - static, T - twice
, N - net-to-net
NAT from inside:192.168.75.14 to dmz:192.168.76.100
flags sT idle 0:41:49 timeout 0:00:00
NAT from dmz:0.0.0.0/0 to inside:0.0.0.0/0
flags sIT idle 0:41:49 timeout 0:00:00
```

ASP NAT 테이블:

#### <#root>

firepower#

show asp table classify domain nat

Input Table in id=

0x7ff6036a9f50

src ip/id=192.168.75.14

```
, mask=255.255.255.255, port=0, tag=any
    dst ip/id=0.0.0.0, mask=0.0.0.0, port=0, tag=any, dscp=0x0
    input_ifc=inside, output_ifc=dmz
```

in id=

0x7ff603696860

dst ip/id=192.168.76.100

Output Table: L2 - Output Table: L2 - Input Table: Last clearing of hits counters: Never

```
<#root>
```

firepower#

```
show asp table classify domain nat-reverse
```

Input Table

Output Table: out id=

0x7ff603685350

dst ip/id=192.168.75.14

0x7ff603638470

src ip/id=192.168.75.14

, mask=255.255.255.255, port=0, tag=any
 dst ip/id=0.0.0.0, mask=0.0.0.0, port=0, tag=any, dscp=0x0
 input\_ifc=inside, output\_ifc=dmz

L2 - Output Table: L2 - Input Table: Last clearing of hits counters: Never

그림과 같이 FTD에 대한 추적 세부사항을 사용하여 캡처를 활성화하고 Host-B에서 Host-A로 ping합니다.

#### <#root>

firepower#

capture DMZ interface dmz trace detail match ip host 192.168.76.14 host 192.168.76.100

firepower#

capture INSIDE interface inside trace detail match ip host 192.168.76.14 host 192.168.75.14

### C:\Users\cisco>ping 192.168.76.100

Pinging 192.168.76.100 with 32 bytes of data: Reply from 192.168.76.100: bytes=32 time=3ms TTL=128 Reply from 192.168.76.100: bytes=32 time=1ms ITL=128 Reply from 192.168.76.100: bytes=32 time=1ms TTL=128 Reply from 192.168.76.100: bytes=32 time=1ms ITL=128 Ping statistics for 192.168.76.100: Packets: Sent = 4, Received = 4, Lost = 0 (0% loss), Approximate round trip times in milli-seconds: Minimum = 1ms, Maximum = 3ms, Average = 1ms

```
C:\llsers\cisco>
```

적중 횟수는 ASP 테이블에 있습니다.

<#root>

firepower#

show asp table classify domain nat

Input Table

```
in id=0x7ff6036a9f50, priority=6, domain=nat, deny=false
        hits=0, user_data=0x7ff60314dbf0, cs_id=0x0, flags=0x0, protocol=0
        src ip/id=192.168.75.14, mask=255.255.255.255, port=0, tag=any
        dst ip/id=0.0.0.0, mask=0.0.0.0, port=0, tag=any, dscp=0x0
        input_ifc=inside, output_ifc=dmz
```

in id=

0x7ff603696860

, priority=6, domain=nat, deny=false

hits=4

```
, user_data=0x7ff602be3f80, cs_id=0x0, flags=0x0, protocol=0
       src ip/id=0.0.0.0, mask=0.0.0.0, port=0, tag=any
       dst ip/id=192.168.76.100, mask=255.255.255.255, port=0, tag=any, dscp=0x0
       input_ifc=dmz, output_ifc=inside
```

<#root>

firepower#

show asp table classify domain nat-reverse

Input Table

Output Table: out id=

0x7ff603685350

, priority=6, domain=nat-reverse, deny=false

#### hits=4

, user\_data=0x7ff60314dbf0, cs\_id=0x0, use\_real\_addr, flags=0x0, protocol=0 src ip/id=0.0.0.0, mask=0.0.0.0, port=0, tag=any dst ip/id=192.168.75.14, mask=255.255.255.255, port=0, tag=any, dscp=0x0 input\_ifc=dmz, output\_ifc=inside out id=0x7ff603638470, priority=6, domain=nat-reverse, deny=false hits=0, user\_data=0x7ff602be3f80, cs\_id=0x0, use\_real\_addr, flags=0x0, protocol=0 src ip/id=192.168.75.14, mask=255.255.255.255, port=0, tag=any dst ip/id=0.0.0.0, mask=0.0.0.0, port=0, tag=any, dscp=0x0 input\_ifc=inside, output\_ifc=dmz

패킷 캡처에는 다음이 표시됩니다.

#### <#root>

firepower#

show capture DMZ

8 packets captured 1: 17:38:26.324812 192.168.76.14 > 192.168.76.100: icmp: echo request 2: 17:38:26.326505 192.168.76.100 > 192.168.76.14: icmp: echo reply 3: 17:38:27.317991 192.168.76.14 > 192.168.76.100: icmp: echo request 192.168.76.100 > 192.168.76.14: icmp: echo reply 4: 17:38:27.319456 192.168.76.14 > 192.168.76.100: icmp: echo request 5: 17:38:28.316344 6: 17:38:28.317824 192.168.76.100 > 192.168.76.14: icmp: echo reply 7: 17:38:29.330518 192.168.76.14 > 192.168.76.100: icmp: echo request 8: 17:38:29.331983 192.168.76.100 > 192.168.76.14: icmp: echo reply

8 packets shown

### 패킷의 추적(중요 포인트가 강조 표시됨)

참고: NAT 규칙의 ID 및 ASP 테이블과의 상관관계.

#### <#root>

firepower#

show capture DMZ packet-number 3 trace detail

8 packets captured

3: 17:38:27.317991 000c.2998.3fec d8b1.90b7.32e0 0x0800 Length: 74
192.168.76.14 > 192.168.76.100: icmp: echo request (ttl 128, id 9975)

Phase: 1 Type: CAPTURE Subtype: Result: ALLOW Config: Additional Information: Forward Flow based lookup yields rule: id=0x7ff602c72be0, priority=13, domain=capture, deny=false in hits=55, user\_data=0x7ff602b74a50, cs\_id=0x0, 13\_type=0x0 src mac=0000.0000.0000, mask=0000.0000.0000 dst mac=0000.0000.0000, mask=0000.0000.0000 input\_ifc=dmz, output\_ifc=any Phase: 2 Type: ACCESS-LIST Subtype: Result: ALLOW Config: Implicit Rule Additional Information: Forward Flow based lookup yields rule: in id=0x7ff603612200, priority=1, domain=permit, deny=false hits=1, user\_data=0x0, cs\_id=0x0, 13\_type=0x8 src mac=0000.0000.0000, mask=0000.0000.0000 dst mac=0000.0000.0000, mask=0100.0000.0000 input\_ifc=dmz, output\_ifc=any Phase: 3 Type: UN-NAT Subtype: static Result: ALLOW Config: nat (inside,dmz) source static Host-A Host-B Additional Information: NAT divert to egress interface inside Untranslate 192.168.76.100/0 to 192.168.75.14/0 Phase: 4 Type: ACCESS-LIST Subtype: log Result: ALLOW Config: access-group CSM\_FW\_ACL\_ global access-list CSM\_FW\_ACL\_ advanced permit ip host 192.168.76.14 host 192.168.75.14 rule-id 268434440 access-list CSM\_FW\_ACL\_ remark rule-id 268434440: ACCESS POLICY: FTD5506-1 - Mandatory/2 access-list CSM\_FW\_ACL\_ remark rule-id 268434440: L4 RULE: Host-B to Host-A Additional Information: This packet will be sent to snort for additional processing where a verdict will be reached Forward Flow based lookup yields rule: in id=0x7ff602b72610, priority=12, domain=permit, deny=false hits=1, user\_data=0x7ff5fa9d0180, cs\_id=0x0, use\_real\_addr, flags=0x0, protocol=0 src ip/id=192.168.76.14, mask=255.255.255.255, port=0, tag=any, ifc=any dst ip/id=192.168.75.14 , mask=255.255.255.255, port=0, tag=any, ifc=any, vlan=0, dscp=0x0 input\_ifc=any, output\_ifc=any Phase: 5 Type: CONN-SETTINGS Subtype: Result: ALLOW Config: class-map class-default

```
match any
policy-map global_policy
 class class-default
  set connection advanced-options UM_STATIC_TCP_MAP
service-policy global_policy global
Additional Information:
 Forward Flow based lookup yields rule:
 in id=0x7ff60367cf80, priority=7, domain=conn-set, deny=false
        hits=1, user_data=0x7ff603677080, cs_id=0x0, use_real_addr, flags=0x0, protocol=0
        src ip/id=0.0.0.0, mask=0.0.0.0, port=0, tag=any
        dst ip/id=0.0.0.0, mask=0.0.0.0, port=0, tag=any, dscp=0x0
        input_ifc=dmz, output_ifc=any
Phase: 6
Type: NAT
Subtype:
Result: ALLOW
Config:
nat (inside,dmz) source static Host-A Host-B
Additional Information:
Static translate 192.168.76.14/1 to 192.168.76.14/1
Forward Flow based lookup yields rule:
 in
id=0x7ff603696860
, priority=6, domain=nat, deny=false
hits=1
, user_data=0x7ff602be3f80, cs_id=0x0, flags=0x0, protocol=0
        src ip/id=0.0.0.0, mask=0.0.0.0, port=0, tag=any
        dst ip/id=192.168.76.100, mask=255.255.255.255, port=0, tag=any, dscp=0x0
        input_ifc=dmz, output_ifc=inside
Phase: 7
Type: NAT
Subtype: per-session
Result: ALLOW
Config:
Additional Information:
Forward Flow based lookup yields rule:
 in id=0x7ff602220020, priority=0, domain=nat-per-session, deny=true
        hits=2, user_data=0x0, cs_id=0x0, reverse, use_real_addr, flags=0x0, protocol=0
        src ip/id=0.0.0.0, mask=0.0.0.0, port=0, tag=any
        dst ip/id=0.0.0.0, mask=0.0.0.0, port=0, tag=any, dscp=0x0
        input_ifc=any, output_ifc=any
Phase: 8
Type: IP-OPTIONS
Subtype:
Result: ALLOW
Config:
Additional Information:
 Forward Flow based lookup yields rule:
 in id=0x7ff6035c0af0, priority=0, domain=inspect-ip-options, deny=true
        hits=1, user_data=0x0, cs_id=0x0, reverse, flags=0x0, protocol=0
        src ip/id=0.0.0.0, mask=0.0.0.0, port=0, tag=any
        dst ip/id=0.0.0.0, mask=0.0.0.0, port=0, tag=any, dscp=0x0
        input_ifc=dmz, output_ifc=any
```

Type: INSPECT Subtype: np-inspect Result: ALLOW Config: class-map inspection\_default match default-inspection-traffic policy-map global\_policy class inspection\_default inspect icmp service-policy global\_policy global Additional Information: Forward Flow based lookup yields rule: in id=0x7ff602b5f020, priority=70, domain=inspect-icmp, deny=false hits=2, user\_data=0x7ff602be7460, cs\_id=0x0, use\_real\_addr, flags=0x0, protocol=1 src ip/id=0.0.0.0, mask=0.0.0.0, icmp-type=0, tag=any dst ip/id=0.0.0.0, mask=0.0.0.0, icmp-code=0, tag=any, dscp=0x0 input\_ifc=dmz, output\_ifc=any Phase: 10 Type: INSPECT Subtype: np-inspect Result: ALLOW Config: Additional Information: Forward Flow based lookup yields rule: id=0x7ff602b3a6d0, priority=70, domain=inspect-icmp-error, deny=false in hits=2, user\_data=0x7ff603672ec0, cs\_id=0x0, use\_real\_addr, flags=0x0, protocol=1 src ip/id=0.0.0.0, mask=0.0.0.0, icmp-type=0, tag=any dst ip/id=0.0.0.0, mask=0.0.0.0, icmp-code=0, tag=any, dscp=0x0 input\_ifc=dmz, output\_ifc=any Phase: 11 Type: NAT Subtype: rpf-check Result: ALLOW Config: nat (inside,dmz) source static Host-A Host-B Additional Information: Forward Flow based lookup yields rule: out id=0x7ff603685350 , priority=6, domain=nat-reverse, deny=false hits=2 , user\_data=0x7ff60314dbf0, cs\_id=0x0, use\_real\_addr, flags=0x0, protocol=0 src ip/id=0.0.0.0, mask=0.0.0.0, port=0, tag=any dst ip/id=192.168.75.14, mask=255.255.255.255, port=0, tag=any, dscp=0x0 input\_ifc=dmz, output\_ifc=inside Phase: 12 Type: NAT Subtype: per-session Result: ALLOW Config: Additional Information: Reverse Flow based lookup yields rule: in id=0x7ff602220020, priority=0, domain=nat-per-session, deny=true hits=4, user\_data=0x0, cs\_id=0x0, reverse, use\_real\_addr, flags=0x0, protocol=0 src ip/id=0.0.0.0, mask=0.0.0.0, port=0, tag=any

dst ip/id=0.0.0.0, mask=0.0.0.0, port=0, tag=any, dscp=0x0 input\_ifc=any, output\_ifc=any Phase: 13 Type: IP-OPTIONS Subtype: Result: ALLOW Config: Additional Information: Reverse Flow based lookup yields rule: id=0x7ff602c56d10, priority=0, domain=inspect-ip-options, deny=true in hits=2, user\_data=0x0, cs\_id=0x0, reverse, flags=0x0, protocol=0 src ip/id=0.0.0.0, mask=0.0.0.0, port=0, tag=any dst ip/id=0.0.0.0, mask=0.0.0.0, port=0, tag=any, dscp=0x0 input\_ifc=inside, output\_ifc=any Phase: 14 Type: FLOW-CREATION Subtype: Result: ALLOW Config: Additional Information: New flow created with id 5084, packet dispatched to next module Module information for forward flow ... snp\_fp\_inspect\_ip\_options snp\_fp\_snort snp\_fp\_inspect\_icmp snp\_fp\_translate snp\_fp\_adjacency snp\_fp\_fragment snp\_ifc\_stat Module information for reverse flow ... snp\_fp\_inspect\_ip\_options snp\_fp\_translate snp\_fp\_inspect\_icmp snp\_fp\_snort snp\_fp\_adjacency snp\_fp\_fragment snp\_ifc\_stat Phase: 15 Type: EXTERNAL-INSPECT Subtype: Result: ALLOW Config: Additional Information: Application: 'SNORT Inspect' Phase: 16 Type: SNORT Subtype: Result: ALLOW Config: Additional Information: Snort Verdict: (pass-packet) allow this packet Phase: 17 Type: ROUTE-LOOKUP Subtype: Resolve Egress Interface Result: ALLOW Config: Additional Information:

Phase: 18 Type: ADJACENCY-LOOKUP Subtype: next-hop and adjacency Result: ALLOW Config: Additional Information: adjacency Active next-hop mac address 000c.2930.2b78 hits 140694538708414 Phase: 19 Type: CAPTURE Subtype: Result: ALLOW Config: Additional Information: Forward Flow based lookup yields rule: out id=0x7ff6036a94e0, priority=13, domain=capture, deny=false hits=14, user\_data=0x7ff6024aff90, cs\_id=0x0, 13\_type=0x0 src mac=0000.0000.0000, mask=0000.0000.0000 dst mac=0000.0000.0000, mask=0000.0000.0000 input\_ifc=inside, output\_ifc=any Result: input-interface: inside input-status: up input-line-status: up output-interface: inside output-status: up output-line-status: up Action: allow 1 packet shown

found next-hop 192.168.75.14 using egress ifc inside

### 작업 2. FTD에서 PAT(Port Address Translation) 구성

다음 요구 사항에 따라 NAT를 구성합니다.

| NAT 규칙   | 수동 NAT 규칙 |
|----------|-----------|
| NAT 유형   | 동적        |
| 삽입       | 섹션 1      |
| 소스 인터페이스 | 내부*       |

| 대상 인터페이스 | 외부*             |
|----------|-----------------|
| 원본       | 192.168.75.0/24 |
| 변환된 소스   | 외부 인터페이스(PAT)   |

\*NAT 규칙에 보안 영역 사용

| Host-A 192.168.75.x/24 FTD 192.168.77.x/24 .1             | 10.1.1.0/24 | Host-C |  |  |  |
|-----------------------------------------------------------|-------------|--------|--|--|--|
| .14 inside outside L2L VPN<br>G1/2 dmz<br>192.168.76.x/24 |             | .14    |  |  |  |
| .14 Host-B                                                |             |        |  |  |  |

고정 NAT

가볍게 침

해결책:

1단계. 이미지에 표시된 대로 두 번째 NAT 규칙을 추가하고 작업 요건에 따라 구성합니다.

| Add NAT Rule          |             |          |                       |                       |             |                                   |
|-----------------------|-------------|----------|-----------------------|-----------------------|-------------|-----------------------------------|
| NAT Rule:             | Manual NA   | T Rule   | *                     | Insert:               | In Category | ▼ NAT Rules Before ▼              |
| Type:                 | Dynamic     |          | 💌 🗹 Enal              | ble                   |             |                                   |
| Description:          |             |          |                       |                       |             |                                   |
| Interface Objects     | Translation | PAT Pool | Advanced              |                       |             |                                   |
| Available Interface ( | Objects 🖒   |          |                       | Source Interface Obje | ects (1)    | Destination Interface Objects (1) |
| 🔍 Search by name      |             |          |                       | inside_zone           | 8           | outside_zone                      |
| 🚢 outside_zone        |             |          |                       |                       |             |                                   |
| 📩 dmz_zone            |             |          | Add to                |                       |             |                                   |
| 👬 inside_zone         |             |          | Source                |                       |             |                                   |
| Group1                |             |          | Add to<br>Destination |                       |             |                                   |
| 👬 Group2              |             |          |                       |                       |             |                                   |

2단계. 다음은 이미지에 표시된 대로 PAT를 구성하는 방법입니다.

| Add NAT Rule             |                            |             |                              | ?                                                                                                |
|--------------------------|----------------------------|-------------|------------------------------|--------------------------------------------------------------------------------------------------|
| NAT Rule:                | Manual NAT Rule            | Insert:     | In Category                  | ▼ NAT Rules Before ▼                                                                             |
| Type:                    | Dynamic V Ena              | ble         |                              |                                                                                                  |
| Description:             |                            |             |                              |                                                                                                  |
| Interface Objects Tra    | nslation PAT Pool Advanced |             |                              |                                                                                                  |
| Original Packet          |                            |             | Translated Packet            |                                                                                                  |
| Original Source:*        | Net_192.168.75.0_24bits    | <b>~</b> () | Translated Source:           | Destination Interface IP                                                                         |
| Original Destination:    | Address                    | ~           |                              | The values selected for Destination Interface<br>Objects in 'Interface Objects' tab will be used |
|                          |                            | <b>~</b> () | Translated Destination:      | • • •                                                                                            |
| Original Source Port:    |                            | <b>~ ()</b> | Translated Source Port:      | v 0                                                                                              |
| Original Destination Por | t:                         | <b>~</b> () | Translated Destination Port: | · · · ·                                                                                          |

### 3단계. 결과는 그림과 같습니다.

| Rul              | Rules              |    |                             |                                  |                         |                          |                      |                       |                            |                        |             |
|------------------|--------------------|----|-----------------------------|----------------------------------|-------------------------|--------------------------|----------------------|-----------------------|----------------------------|------------------------|-------------|
| 88 F             | 🚔 Fiter by Device  |    |                             |                                  |                         |                          |                      |                       |                            |                        |             |
|                  |                    |    |                             |                                  | Origi                   | inal Packet              |                      |                       | ranslated Packet           |                        |             |
| *                | Direction          | T  | Source<br>Interface Objects | Destination<br>Interface Objects | Original<br>Sources     | Original<br>Destinations | Original<br>Services | Translated<br>Sources | Translated<br>Destinations | Translated<br>Services | Options     |
| ▼ N              | ▼ NAT Rules Before |    |                             |                                  |                         |                          |                      |                       |                            |                        |             |
| 1                | 4                  | St | 🚠 inside_zone               | 👍 dmz_zone                       | Host-A                  |                          |                      | 👼 Host-B              |                            |                        | 🍓 Dns:false |
| 2                | ÷                  | D  | 📩 inside_zone               | 🚠 outside_zone                   | Ret_192.168.75.0_24bits |                          |                      | 🍓 Interface           |                            |                        | 🝓 Dns:false |
| ▼ Auto NAT Rules |                    |    |                             |                                  |                         |                          |                      |                       |                            |                        |             |
| • N              | ▼ NAT Rules After  |    |                             |                                  |                         |                          |                      |                       |                            |                        |             |

4단계. 이 실습의 나머지 부분에서는 모든 트래픽이 통과할 수 있도록 액세스 제어 정책을 구성합니 다.

확인:

NAT 구성:

<#root>

firepower#

show nat

```
Manual NAT Policies (Section 1)
1 (inside) to (dmz) source static Host-A Host-B
    translate_hits = 26, untranslate_hits = 26
```

```
2 (inside) to (outside) source dynamic Net_192.168.75.0_24bits interface
    translate_hits = 0, untranslate_hits = 0
```

LINA CLI에서 새 항목을 확인합니다.

<#root>

firepower#

show xlate

```
3 in use, 19 most used
Flags: D - DNS, e - extended, I - identity, i - dynamic, r - portmap,
        s - static, T - twice, N - net-to-net
NAT from inside:192.168.75.14 to dmz:192.168.76.100
        flags sT idle 1:15:14 timeout 0:00:00
NAT from dmz:0.0.0.0/0 to inside:0.0.0.0/0
        flags sIT idle 1:15:14 timeout 0:00:00
NAT from outside:0.0.0.0/0 to inside:0.0.0.0/0
        flags sIT idle 0:04:02 timeout 0:00:00
```

내부 및 외부 인터페이스에서 캡처를 활성화합니다. 내부 캡처에서 추적을 활성화합니다.

<#root>

firepower#

capture CAPI trace interface inside match ip host 192.168.75.14 host 192.168.77.1

firepower#

capture CAPO interface outside match ip any host 192.168.77.1

그림과 같이 Host-A(192.168.75.14)에서 IP 192.168.77.1로 ping합니다.

C:\Windows\system32>ping 192.168.77.1

```
Pinging 192.168.77.1 with 32 bytes of data:

Reply from 192.168.77.1: bytes=32 time=1ms TTL=255

Reply from 192.168.77.1: bytes=32 time=1ms TTL=255

Reply from 192.168.77.1: bytes=32 time=1ms TTL=255

Reply from 192.168.77.1: bytes=32 time=1ms TTL=255

Ping statistics for 192.168.77.1:

Packets: Sent = 4, Received = 4, Lost = 0 (0% loss),

Approximate round trip times in milli-seconds:

Minimum = 1ms, Maximum = 1ms, Average = 1ms
```

LINA 캡처에서는 PAT 변환을 볼 수 있습니다.

<#root>

firepower#

show cap CAPI

8 packets captured 1: 18:54:43.658001

192.168.75.14 > 192.168.77.1

| : | icmp: echo request |                               |       |      |         |
|---|--------------------|-------------------------------|-------|------|---------|
|   | 2: 18:54:43.659099 | 192.168.77.1 > 192.168.75.14: | icmp: | echo | reply   |
|   | 3: 18:54:44.668544 | 192.168.75.14 > 192.168.77.1: | icmp: | echo | request |
|   | 4: 18:54:44.669505 | 192.168.77.1 > 192.168.75.14: | icmp: | echo | reply   |
|   | 5: 18:54:45.682368 | 192.168.75.14 > 192.168.77.1: | icmp: | echo | request |
|   | 6: 18:54:45.683421 | 192.168.77.1 > 192.168.75.14: | icmp: | echo | reply   |
|   | 7: 18:54:46.696436 | 192.168.75.14 > 192.168.77.1: | icmp: | echo | request |
|   | 8: 18:54:46.697412 | 192.168.77.1 > 192.168.75.14: | icmp: | echo | reply   |

<#root>

firepower#

show cap CAPO

8 packets captured 1: 18:54:43.658672

192.168.77.6 > 192.168.77.1

| : | icmp: echo request |                |               |       |      |         |
|---|--------------------|----------------|---------------|-------|------|---------|
|   | 2: 18:54:43.658962 | 192.168.77.1 > | 192.168.77.6: | icmp: | echo | reply   |
|   | 3: 18:54:44.669109 | 192.168.77.6 > | 192.168.77.1: | icmp: | echo | request |
|   | 4: 18:54:44.669337 | 192.168.77.1 > | 192.168.77.6: | icmp: | echo | reply   |
|   | 5: 18:54:45.682932 | 192.168.77.6 > | 192.168.77.1: | icmp: | echo | request |
|   | 6: 18:54:45.683207 | 192.168.77.1 > | 192.168.77.6: | icmp: | echo | reply   |
|   | 7: 18:54:46.697031 | 192.168.77.6 > | 192.168.77.1: | icmp: | echo | request |
|   | 8: 18:54:46.697275 | 192.168.77.1 > | 192.168.77.6: | icmp: | echo | reply   |

### 중요 섹션이 강조 표시된 패킷의 추적:

<#root>

firepower#

show cap CAPI packet-number 1 trace

8 packets captured

1: 18:54:43.658001 192.168.75.14 > 192.168.77.1: icmp: echo request

Phase: 1 Type: CAPTURE Subtype: Result: ALLOW Config: Additional Information: MAC Access list

Phase: 2 Type: ACCESS-LIST Subtype: Result: ALLOW Config: Implicit Rule Additional Information: MAC Access list Phase: 3 Type: ROUTE-LOOKUP Subtype: Resolve Egress Interface Result: ALLOW Config: Additional Information: found next-hop 192.168.77.1 using egress ifc outside Phase: 4 Type: ACCESS-LIST Subtype: log Result: ALLOW Config: access-group CSM\_FW\_ACL\_ global access-list CSM\_FW\_ACL\_ advanced permit ip any any rule-id 268434434 access-list CSM\_FW\_ACL\_ remark rule-id 268434434: ACCESS POLICY: FTD5506-1 - Default/1 access-list CSM\_FW\_ACL\_ remark rule-id 268434434: L4 RULE: DEFAULT ACTION RULE Additional Information: This packet will be sent to snort for additional processing where a verdict will be reached Phase: 5 Type: CONN-SETTINGS Subtype: Result: ALLOW Config: class-map class-default match any policy-map global\_policy class class-default set connection advanced-options UM\_STATIC\_TCP\_MAP service-policy global\_policy global Additional Information: Phase: 6 Type: NAT Subtype: Result: ALLOW Config: nat (inside,outside) source dynamic Net\_192.168.75.0\_24bits interface Additional Information: Dynamic translate 192.168.75.14/1 to 192.168.77.6/1 Phase: 7 Type: NAT Subtype: per-session Result: ALLOW Config: Additional Information: Phase: 8 Type: IP-OPTIONS Subtype: Result: ALLOW Config: Additional Information: Phase: 9 Type: INSPECT Subtype: np-inspect

Result: ALLOW Config: class-map inspection\_default match default-inspection-traffic policy-map global\_policy class inspection\_default inspect icmp service-policy global\_policy global Additional Information: Phase: 10 Type: INSPECT Subtype: np-inspect Result: ALLOW Config: Additional Information: Phase: 11 Type: NAT Subtype: rpf-check Result: ALLOW Config: nat (inside,outside) source dynamic Net\_192.168.75.0\_24bits interface Additional Information: Phase: 12 Type: NAT Subtype: per-session Result: ALLOW Config: Additional Information: Phase: 13 Type: IP-OPTIONS Subtype: Result: ALLOW Config: Additional Information: Phase: 14 Type: FLOW-CREATION Subtype: Result: ALLOW Config: Additional Information: New flow created with id 6981, packet dispatched to next module Phase: 15 Type: EXTERNAL-INSPECT Subtype: Result: ALLOW Config: Additional Information: Application: 'SNORT Inspect' Phase: 16 Type: SNORT Subtype: Result: ALLOW Config: Additional Information: Snort Verdict: (pass-packet) allow this packet

Phase: 17 Type: ROUTE-LOOKUP Subtype: Resolve Egress Interface Result: ALLOW Config: Additional Information: found next-hop 192.168.77.1 using egress ifc outside Phase: 18 Type: ADJACENCY-LOOKUP Subtype: next-hop and adjacency Result: ALLOW Config: Additional Information: adjacency Active next-hop mac address c84c.758d.4980 hits 140694538709114 Phase: 19 Type: CAPTURE Subtype: Result: ALLOW Config: Additional Information: MAC Access list Result: input-interface: outside input-status: up input-line-status: up output-interface: outside output-status: up output-line-status: up Action: allow 1 packet shown 동적 xlate가 생성되었습니다(ri 플래그 참고). <#root> firepower# show xlate 4 in use, 19 most used Flags: D - DNS, e - extended, I - identity, i - dynamic, r - portmap, s - static, T - twice, N - net-to-net NAT from inside:192.168.75.14 to dmz:192.168.76.100 flags sT idle 1:16:47 timeout 0:00:00 NAT from dmz:0.0.0/0 to inside:0.0.0/0 flags sIT idle 1:16:47 timeout 0:00:00 NAT from outside:0.0.0/0 to inside:0.0.0/0 flags sIT idle 0:05:35 timeout 0:00:00

### LINA 로그에는 다음이 표시됩니다.

#### <#root>

firepower#

show log

May 31 2016 18:54:43: %ASA-7-609001: Built local-host inside:192.168.75.14

May 31 2016 18:54:43: %ASA-6-305011: Built dynamic ICMP translation from inside:192.168.75.14/1 to outs:

May 31 2016 18:54:43: %ASA-7-609001: Built local-host outside:192.168.77.1 May 31 2016 18:54:43: %ASA-6-302020: Built inbound ICMP connection for faddr 192.168.75.14/1 gaddr 192. May 31 2016 18:54:43: %ASA-6-302021: Teardown ICMP connection for faddr 192.168.75.14/1 gaddr 192.168.7 May 31 2016 18:54:43: %ASA-7-609002: Teardown local-host outside:192.168.77.1 duration 0:00:00

May 31 2016 18:55:17: %ASA-6-305012: Teardown dynamic ICMP translation from inside:192.168.75.14/1 to ou

#### NAT 섹션:

#### <#root>

firepower#

show nat

```
Manual NAT Policies (Section 1)
1 (inside) to (dmz) source static Host-A Host-B
    translate_hits = 26, untranslate_hits = 26
```

2 (inside) to (outside) source dynamic Net\_192.168.75.0\_24bits interface translate\_hits = 94, untranslate\_hits = 138

ASP 표에는 다음이 표시됩니다.

<#root>

firepower#

show asp table classify domain nat

Input Table

- in id=0x7ff6036a9f50, priority=6, domain=nat, deny=false hits=0, user\_data=0x7ff60314dbf0, cs\_id=0x0, flags=0x0, protocol=0 src ip/id=192.168.75.14, mask=255.255.255.255, port=0, tag=any dst ip/id=0.0.0.0, mask=0.0.0.0, port=0, tag=any, dscp=0x0 input\_ifc=inside, output\_ifc=dmz in id=0x7ff603696860, priority=6, domain=nat, deny=false hits=4, user\_data=0x7ff602be3f80, cs\_id=0x0, flags=0x0, protocol=0 src ip/id=0.0.0.0, mask=0.0.0.0, port=0, tag=any dst ip/id=192.168.76.100, mask=255.255.255.255, port=0, tag=any, dscp=0x0
  - input\_ifc=dmz, output\_ifc=inside

in id=0x7ff602c75f00, priority=6, domain=nat, deny=false hits=94, user\_data=0x7ff6036609a0, cs\_id=0x0, flags=0x0, protocol=0 src ip/id=192.168.75.0, mask=255.255.255.0, port=0, tag=any dst ip/id=0.0.0.0, mask=0.0.0.0, port=0, tag=any, dscp=0x0 input\_ifc=inside, output\_ifc=outside in id=0x7ff603681fb0, priority=6, domain=nat, deny=false hits=276, user\_data=0x7ff60249f370, cs\_id=0x0, flags=0x0, protocol=0 src ip/id=0.0.0.0, mask=0.0.0.0, port=0, tag=any dst ip/id=192.168.77.6, mask=255.255.255.255, port=0, tag=any, dscp=0x0 input\_ifc=outside, output\_ifc=inside

#### <#root>

firepower#

show asp table classify domain nat-reverse

Input Table

Output Table: out id=0x7ff603685350, priority=6, domain=nat-reverse, deny=false hits=4, user\_data=0x7ff60314dbf0, cs\_id=0x0, use\_real\_addr, flags=0x0, protocol=0 src ip/id=0.0.0.0, mask=0.0.0.0, port=0, tag=any dst ip/id=192.168.75.14, mask=255.255.255.255, port=0, tag=any, dscp=0x0 input\_ifc=dmz, output\_ifc=inside out id=0x7ff603638470, priority=6, domain=nat-reverse, deny=false hits=0, user\_data=0x7ff602be3f80, cs\_id=0x0, use\_real\_addr, flags=0x0, protocol=0 src ip/id=192.168.75.14, mask=255.255.255.255, port=0, tag=any dst ip/id=0.0.0.0, mask=0.0.0.0, port=0, tag=any, dscp=0x0 input\_ifc=inside, output\_ifc=dmz out id=0x7ff60361bda0, priority=6, domain=nat-reverse, deny=false hits=138, user\_data=0x7ff6036609a0, cs\_id=0x0, use\_real\_addr, flags=0x0, protocol=0 src ip/id=0.0.0.0, mask=0.0.0.0, port=0, tag=any dst ip/id=192.168.75.0, mask=255.255.255.0, port=0, tag=any, dscp=0x0 input\_ifc=outside, output\_ifc=inside out id=0x7ff60361c180, priority=6, domain=nat-reverse, deny=false hits=94, user\_data=0x7ff60249f370, cs\_id=0x0, use\_real\_addr, flags=0x0, protocol=0 src ip/id=192.168.75.0, mask=255.255.255.0, port=0, tag=any dst ip/id=0.0.0.0, mask=0.0.0.0, port=0, tag=any, dscp=0x0 input\_ifc=inside, output\_ifc=outside

### 작업 3. FTD에서 NAT 예외 구성

### 다음 요구 사항에 따라 NAT를 구성합니다.

| NAT 규칙 | 수동 NAT 규칙       |
|--------|-----------------|
| NAT 유형 | 고정              |
| 삽입     | 섹션 1에서 모든 기존 규칙 |

| 소스 인터페이스 | 내부*             |
|----------|-----------------|
| 대상 인터페이스 | 외부*             |
| 원본       | 192.168.75.0/24 |
| 변환된 소스   | 192.168.75.0/24 |
| 원래 대상    | 10.1.1.0/24     |
| 변환된 대상   | 10.1.1.0/24     |

### \*NAT 규칙에 보안 영역 사용

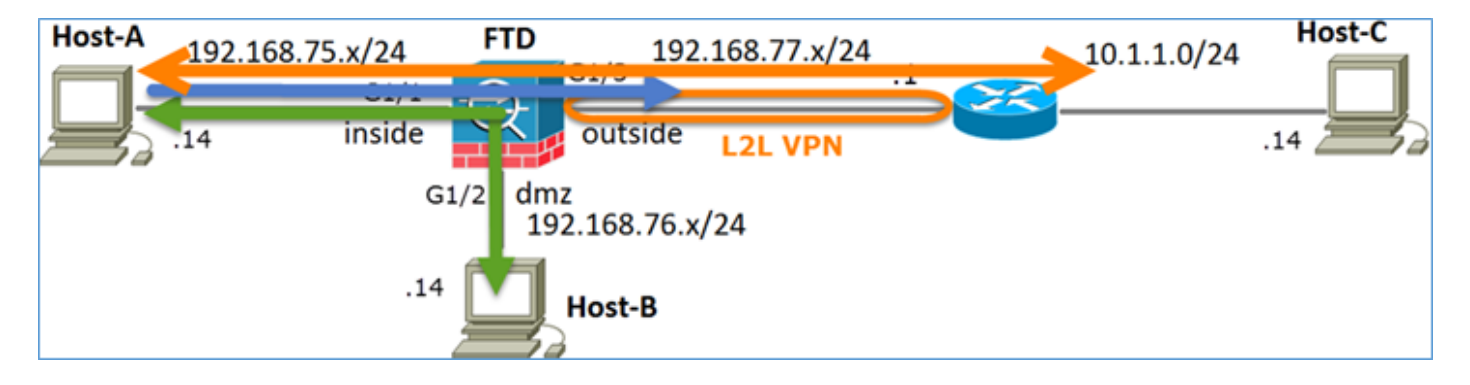

고정 NAT

가볍게 침

NAT 예외

해결책:

1단계. 이미지에 표시된 대로 세 번째 NAT 규칙을 추가하고 작업별 요건을 구성합니다.

| Ru  | Rules             |     |                       |                              |                         |                          |                      |                       |                            |                        |  |  |  |
|-----|-------------------|-----|-----------------------|------------------------------|-------------------------|--------------------------|----------------------|-----------------------|----------------------------|------------------------|--|--|--|
| db. | B Fiter by Device |     |                       |                              |                         |                          |                      |                       |                            |                        |  |  |  |
|     |                   |     |                       |                              |                         | Original Packet          |                      | T                     | anslated Packet            |                        |  |  |  |
| *   | Direction         | Ту  | Source<br>Interface O | Destination<br>Interface Obj | Original<br>Sources     | Original<br>Destinations | Original<br>Services | Translated<br>Sources | Translated<br>Destinations | Translated<br>Services |  |  |  |
| •   | AT Rules Befo     | e   |                       |                              |                         |                          |                      |                       |                            |                        |  |  |  |
| 1   | *                 | Sta | 🚠 inside_zone         | 🚠 outside_zone               | Ret_192.168.75.0_24bits | met_10.1.1.0_24bits      |                      | 📄 Net_192.168.75.0_24 | 📄 🚃 net_10.1.1.0_24bits    | J.                     |  |  |  |
| 2   | 4                 | Sta | 🚠 inside_zone         | 🚠 dmz_zone                   | 📻 Host-A                |                          |                      | 📻 Host-B              |                            |                        |  |  |  |
| 3   | +                 | Dy  | 📩 inside_zone         | 🚠 outside_zone               | Ret_192.168.75.0_24bits |                          |                      | 🦂 Interface           |                            |                        |  |  |  |
| • / | ▼ Auto NAT Rales  |     |                       |                              |                         |                          |                      |                       |                            |                        |  |  |  |
| • 1 | NAT Rules After   | c.  |                       |                              |                         |                          |                      |                       |                            |                        |  |  |  |

참고: 추가한 것과 같은 ID NAT 규칙의 경우 이그레스 인터페이스가 결정되는 방법을 변경하고 이미지에 표시된 대로 일반 경로 조회를 사용할 수 있습니다.

| Edit NAT Rule                                                        |                                                 |          |  | ? × |  |  |  |  |  |  |  |
|----------------------------------------------------------------------|-------------------------------------------------|----------|--|-----|--|--|--|--|--|--|--|
| NAT Rule: Manual NAT Rule V Insert: In Category V NAT Rules Before V |                                                 |          |  |     |  |  |  |  |  |  |  |
| Туре:                                                                | Static                                          | ▼ Fnable |  |     |  |  |  |  |  |  |  |
| Description:                                                         | Description:                                    |          |  |     |  |  |  |  |  |  |  |
| Interface Objects                                                    | Interface Objects Translation PAT Pool Advanced |          |  |     |  |  |  |  |  |  |  |
| Translate DNS rep                                                    | lies that match this rule                       |          |  |     |  |  |  |  |  |  |  |
| Fallthrough to Int                                                   | erface PAT(Destination Inte                     | erface)  |  |     |  |  |  |  |  |  |  |
| IPv6                                                                 |                                                 |          |  |     |  |  |  |  |  |  |  |
| Net to Net Mappir                                                    | ng                                              |          |  |     |  |  |  |  |  |  |  |
| Do not proxy ARP                                                     | on Destination Interface                        | _        |  |     |  |  |  |  |  |  |  |
| Perform Route Loo                                                    | Perform Route Lookup for Destination Interface  |          |  |     |  |  |  |  |  |  |  |
| Unidirectional                                                       | Unidirectional                                  |          |  |     |  |  |  |  |  |  |  |

### 확인:

#### <#root>

firepower#

#### show run nat

nat (inside,outside) source static Net\_192.168.75.0\_24bits Net\_192.168.75.0\_24bits destination static net

nat (inside,dmz) source static Host-A Host-B
nat (inside,outside) source dynamic Net\_192.168.75.0\_24bits interface

#### <#root>

firepower#

show nat

Manual NAT Policies (Section 1)

1 (inside) to (outside) source static Net\_192.168.75.0\_24bits Net\_192.168.75.0\_24bits destination stat: translate\_hits = 0, untranslate\_hits = 0

```
2 (inside) to (dmz) source static Host-A Host-B
translate_hits = 26, untranslate_hits = 26
3 (inside) to (outside) source dynamic Net_192.168.75.0_24bits interface
translate_hits = 96, untranslate_hits = 138
```

내부 네트워크에서 소싱된 비 VPN 트래픽에 대해 packet-tracer를 실행합니다. PAT 규칙이 예상대 로 사용됩니다.

#### <#root>

firepower# packet-tracer input inside tcp 192.168.75.14 1111 192.168.77.1 80 Phase: 1 Type: CAPTURE Subtype: Result: ALLOW Config: Additional Information: MAC Access list Phase: 2 Type: ACCESS-LIST Subtype: Result: ALLOW Config: Implicit Rule Additional Information: MAC Access list Phase: 3 Type: ROUTE-LOOKUP Subtype: Resolve Egress Interface Result: ALLOW Config: Additional Information: found next-hop 192.168.77.1 using egress ifc outside Phase: 4 Type: ACCESS-LIST Subtype: log Result: ALLOW Config: access-group CSM\_FW\_ACL\_ global access-list CSM\_FW\_ACL\_ advanced permit ip any any rule-id 268434434 access-list CSM\_FW\_ACL\_ remark rule-id 268434434: ACCESS POLICY: FTD5506-1 - Default/1 access-list CSM\_FW\_ACL\_ remark rule-id 268434434: L4 RULE: DEFAULT ACTION RULE Additional Information: This packet will be sent to snort for additional processing where a verdict will be reached Phase: 5 Type: CONN-SETTINGS Subtype: Result: ALLOW Config: class-map class-default match any policy-map global\_policy class class-default set connection advanced-options UM\_STATIC\_TCP\_MAP service-policy global\_policy global Additional Information: Phase: 6 Type: NAT Subtype: Result: ALLOW Config: nat (inside,outside) source dynamic Net\_192.168.75.0\_24bits interface

Dynamic translate 192.168.75.14/1111 to 192.168.77.6/1111 Phase: 7 Type: NAT Subtype: per-session Result: ALLOW Config: Additional Information: Phase: 8 Type: IP-OPTIONS Subtype: Result: ALLOW Config: Additional Information: Phase: 9 Type: NAT Subtype: rpf-check Result: ALLOW Config: nat (inside,outside) source dynamic Net\_192.168.75.0\_24bits interface Additional Information: Phase: 10 Type: NAT Subtype: per-session Result: ALLOW Config: Additional Information: Phase: 11 Type: IP-OPTIONS Subtype: Result: ALLOW Config: Additional Information: Phase: 12 Type: FLOW-CREATION Subtype: Result: ALLOW Config: Additional Information: New flow created with id 7227, packet dispatched to next module Result: input-interface: inside input-status: up input-line-status: up output-interface: outside output-status: up output-line-status: up Action: allow

VPN 터널을 통과해야 하는 트래픽에 대해 packet-tracer를 실행합니다(첫 번째 시도에서 VPN 터널 을 가져온 후 두 번 실행).

## 💊 참고: NAT 예외 규칙을 선택해야 합니다.

### 첫 번째 패킷 추적기 시도:

#### <#root>

```
firepower#
```

packet-tracer input inside tcp 192.168.75.14 1111 10.1.1.1 80

Phase: 1 Type: CAPTURE Subtype: Result: ALLOW Config: Additional Information: MAC Access list Phase: 2 Type: ACCESS-LIST Subtype: Result: ALLOW Config: Implicit Rule Additional Information: MAC Access list Phase: 3 Type: UN-NAT Subtype: static Result: ALLOW Config: nat (inside,outside) source static Net\_192.168.75.0\_24bits Net\_192.168.75.0\_24bits destination static net Additional Information: NAT divert to egress interface outside Untranslate 10.1.1.1/80 to 10.1.1.1/80 Phase: 4 Type: ACCESS-LIST Subtype: log Result: ALLOW Config: access-group CSM\_FW\_ACL\_ global access-list CSM\_FW\_ACL\_ advanced permit ip any any rule-id 268434434 access-list CSM\_FW\_ACL\_ remark rule-id 268434434: ACCESS POLICY: FTD5506-1 - Default/1 access-list CSM\_FW\_ACL\_ remark rule-id 268434434: L4 RULE: DEFAULT ACTION RULE Additional Information: This packet will be sent to snort for additional processing where a verdict will be reached Phase: 5 Type: CONN-SETTINGS Subtype: Result: ALLOW Config: class-map class-default match any policy-map global\_policy

class class-default set connection advanced-options UM\_STATIC\_TCP\_MAP service-policy global\_policy global Additional Information: Phase: 6 Type: NAT Subtype: Result: ALLOW Config: nat (inside,outside) source static Net\_192.168.75.0\_24bits Net\_192.168.75.0\_24bits destination static net Additional Information: Static translate 192.168.75.14/1111 to 192.168.75.14/1111 Phase: 7 Type: NAT Subtype: per-session Result: ALLOW Config: Additional Information: Phase: 8 Type: IP-OPTIONS Subtype: Result: ALLOW Config: Additional Information: Phase: 9 Type: VPN Subtype: encrypt Result: DROP Config: Additional Information: Result: input-interface: inside input-status: up input-line-status: up output-interface: outside output-status: up output-line-status: up Action: drop Drop-reason: (acl-drop) Flow is denied by configured rule 두 번째 패킷 추적기 시도:

<#root>

firepower#

packet-tracer input inside tcp 192.168.75.14 1111 10.1.1.1 80

Phase: 1 Type: CAPTURE Subtype: Result: ALLOW Config: Additional Information: MAC Access list Phase: 2 Type: ACCESS-LIST Subtype: Result: ALLOW Config: Implicit Rule Additional Information: MAC Access list Phase: 3 Type: UN-NAT Subtype: static Result: ALLOW Config: nat (inside,outside) source static Net\_192.168.75.0\_24bits Net\_192.168.75.0\_24bits destination static net Additional Information: NAT divert to egress interface outside Untranslate 10.1.1.1/80 to 10.1.1.1/80 Phase: 4 Type: ACCESS-LIST Subtype: log Result: ALLOW Config: access-group CSM\_FW\_ACL\_ global access-list CSM\_FW\_ACL\_ advanced permit ip any any rule-id 268434434 access-list CSM\_FW\_ACL\_ remark rule-id 268434434: ACCESS POLICY: FTD5506-1 - Default/1 access-list CSM\_FW\_ACL\_ remark rule-id 268434434: L4 RULE: DEFAULT ACTION RULE Additional Information: This packet will be sent to snort for additional processing where a verdict will be reached Phase: 5 Type: CONN-SETTINGS Subtype: Result: ALLOW Config: class-map class-default match any policy-map global\_policy class class-default set connection advanced-options UM\_STATIC\_TCP\_MAP service-policy global\_policy global Additional Information: Phase: 6 Type: NAT Subtype: Result: ALLOW Config: nat (inside,outside) source static Net\_192.168.75.0\_24bits Net\_192.168.75.0\_24bits destination static net Additional Information: Static translate 192.168.75.14/1111 to 192.168.75.14/1111

Type: NAT Subtype: per-session Result: ALLOW Config: Additional Information: Phase: 8 Type: IP-OPTIONS Subtype: Result: ALLOW Config: Additional Information: Phase: 9 Type: VPN Subtype: encrypt Result: ALLOW Config: Additional Information: Phase: 10 Type: NAT Subtype: rpf-check Result: ALLOW Config: nat (inside,outside) source static Net\_192.168.75.0\_24bits Net\_192.168.75.0\_24bits destination static n Additional Information: Phase: 11 Type: VPN Subtype: ipsec-tunnel-flow Result: ALLOW Config: Additional Information: Phase: 12 Type: NAT Subtype: per-session Result: ALLOW Config: Additional Information: Phase: 13 Type: IP-OPTIONS Subtype: Result: ALLOW Config: Additional Information: Phase: 14 Type: FLOW-CREATION Subtype: Result: ALLOW Config: Additional Information: New flow created with id 7226, packet dispatched to next module Result: input-interface: inside input-status: up input-line-status: up output-interface: outside

output-status: up output-line-status: up Action: allow

NAT 적중 횟수 확인:

<#root>

firepower#

show nat

Manual NAT Policies (Section 1)
1 (inside) to (outside) source static Net\_192.168.75.0\_24bits Net\_192.168.75.0\_24bits destination stat
 translate\_hits = 9, untranslate\_hits = 9
2 (inside) to (dmz) source static Host-A Host-B

```
translate_hits = 26, untranslate_hits = 26
3 (inside) to (outside) source dynamic Net_192.168.75.0_24bits interface
```

```
translate_hits = 98, untranslate_hits = 138
```

작업 4. FTD에서 개체 NAT 구성

다음 요구 사항에 따라 NAT를 구성합니다.

| NAT 규칙   | 자동 NAT 규칙     |
|----------|---------------|
| NAT 유형   | 고정            |
| 삽입       | 섹션 2          |
| 소스 인터페이스 | 내부*           |
| 대상 인터페이스 | DMZ*          |
| 원본       | 192.168.75.99 |
| 변환된 소스   | 192.168.76.99 |

### 사용

### \*NAT 규칙에 보안 영역 사용

### 해결책:

### 1단계. 이미지에 표시된 대로 작업 요구 사항에 따라 규칙을 구성합니다.

| Add NAT Rule          |                              |                                                                                                    |                                   |
|-----------------------|------------------------------|----------------------------------------------------------------------------------------------------|-----------------------------------|
| NAT Rule:             | Auto NAT Rule                |                                                                                                    |                                   |
| Type:                 | Static 💌 🗹 E                 | nable                                                                                                    |                                   |
| Interface Objects     | Translation PAT Pool Advance | t                                                                                                    |                                   |
| Available Interface   | Objects 🖒                    | Source Interface Objects (1)                                                                                                    | Destination Interface Objects (1) |
| Search by name        |                              | inside_zone                                                                                                    | 🗑 🚔 dmz_zone                      |
| 🔒 outside_zone        |                              |                                                                                                    |                                   |
| dmz_zone              | Add to<br>Source             |                                                                                                    |                                   |
| inside_zone           |                              |                                                                                                    |                                   |
| Group1                | Add to<br>Destinatio         |                                                                                                    |                                   |
| Group2                |                              |                                                                                                    |                                   |
|                       |                              |                                                                                                    |                                   |
| Add NAT Rule          |                              |                                                                                                    | ? ×                               |
| NAT Rule:             | Auto NAT Rule                |                                                                                                    |                                   |
| Type:                 | Static                       |                                                                                                    |                                   |
| Interface Objects Tra | Inslation PAT Pool Advanced  |                                                                                                    |                                   |
| Original Packet       |                              | Translated Packet                                                                                                    |                                   |
| Original Source:*     | obj-192.168.75.99            | Contraction of the second second | Address 👻                         |
|                       |                              |                                                                                                    | obj-192.168.76.99 💙 📀             |
| Original Port:        | тср 💌                        |                                                                                                    |                                   |
|                       |                              | Translated Port:                                                                                                    |                                   |

| Add NAT Rule      |                 |                |          |  |  |  |  |  |  |
|-------------------|-----------------|----------------|----------|--|--|--|--|--|--|
| NAT Rule:         | Auto NA         | T Rule         | ~        |  |  |  |  |  |  |
| Type:             | Static          |                | ✓ Enable |  |  |  |  |  |  |
| Interface Objects | Translation     | PAT Pool       | Advanced |  |  |  |  |  |  |
| Translate DNS r   | eplies that mat | ch this rule   |          |  |  |  |  |  |  |
| Falthrough to In  | terface PAT(D   | estination Int | erface)  |  |  |  |  |  |  |
| IPv6              |                 |                |          |  |  |  |  |  |  |
| Net to Net Mapp   | xing            |                |          |  |  |  |  |  |  |
| Do not proxy Al   | ው on Destinati  | on Interface   |          |  |  |  |  |  |  |
| Perform Route I   | ookup for Des.  | tination Inter | face     |  |  |  |  |  |  |

### 2단계. 결과는 그림과 같습니다.

| Ru   | Rules             |     |                       |                              |                         |                                                            |                      |                       |                            |                               |  |  |  |
|------|-------------------|-----|-----------------------|------------------------------|-------------------------|------------------------------------------------------------|----------------------|-----------------------|----------------------------|-------------------------------|--|--|--|
| db.t | B Fiker by Device |     |                       |                              |                         |                                                            |                      |                       |                            |                               |  |  |  |
|      |                   |     |                       |                              |                         | Driginal Packet                                            |                      | Tr                    | anslated Packet            |                               |  |  |  |
| *    | Direction         | Ту  | Source<br>Interface O | Destination<br>Interface Obj | Original<br>Sources     | Original<br>Destinations                                   | Original<br>Services | Translated<br>Sources | Translated<br>Destinations | Translated<br>Services        |  |  |  |
| • •  | AT Rules Befor    | e   |                       |                              |                         |                                                            |                      |                       |                            |                               |  |  |  |
| 1    | *                 | Sta | å inside_zone         | 👬 outside_zone               | Ret_192.168.75.0_24bits | Net_192.168.75.0_24bits = net_10.1.1.0_24bits = Net_192.10 |                      |                       |                            | 5.0_24b 🚃 net_10.1.1.0_24bits |  |  |  |
| 2    | *                 | Sta | 📩 inside_zone         | 👬 dmz_zone                   | 📻 Host-A                |                                                            |                      | 📻 Host-B              |                            |                               |  |  |  |
| 3    | +                 | Dy  | 📩 inside_zone         | 👬 outside_zone               | Ret_192.168.75.0_24bits |                                                            |                      | 🝓 Interface           |                            |                               |  |  |  |
| • /  | uto NAT Rules     |     |                       |                              |                         |                                                            |                      |                       |                            |                               |  |  |  |
| \$   | 4                 | Sta | 👬 inside_zone         | 👬 dmz_zone                   | 🚃 obj-192.168.75.99     |                                                            |                      | 📄 obj-192.168.76.99   |                            |                               |  |  |  |
| • •  | AT Rules After    |     |                       |                              |                         |                                                            |                      |                       |                            |                               |  |  |  |

확인:

#### <#root>

firepower#

show run nat

```
nat (inside,outside) source static Net_192.168.75.0_24bits Net_192.168.75.0_24bits destination static n
nat (inside,dmz) source static Host-A Host-B
nat (inside,outside) source dynamic Net_192.168.75.0_24bits interface
!
object network obj-192.168.75.99
```

nat (inside,dmz) static obj-192.168.76.99 dns

#### <#root>

firepower#

show nat

```
Manual NAT Policies (Section 1)
1 (inside) to (outside) source static Net_192.168.75.0_24bits Net_192.168.75.0_24bits destination stat
    translate_hits = 9, untranslate_hits = 9
2 (inside) to (dmz) source static Host-A Host-B
    translate_hits = 26, untranslate_hits = 26
3 (inside) to (outside) source dynamic Net_192.168.75.0_24bits interface
    translate_hits = 98, untranslate_hits = 138
Auto NAT Policies (Section 2)
1 (inside) to (dmz) source static obj-192.168.75.99 obj-192.168.76.99 dns
    translate_hits = 0, untranslate_hits = 0
```

패킷 추적기를 통한 확인:

#### <#root>

firepower#

packet-tracer input inside tcp 192.168.75.99 1111 192.168.76.100 80

Phase: 1 Type: CAPTURE Subtype: Result: ALLOW Config: Additional Information: MAC Access list Phase: 2 Type: ACCESS-LIST Subtype: Result: ALLOW Config: Implicit Rule Additional Information: MAC Access list Phase: 3 Type: ROUTE-LOOKUP Subtype: Resolve Egress Interface Result: ALLOW Config: Additional Information: found next-hop 192.168.76.100 using egress ifc dmz Phase: 4 Type: ACCESS-LIST Subtype: log Result: ALLOW Config: access-group CSM\_FW\_ACL\_ global

access-list CSM\_FW\_ACL\_ advanced permit ip any any rule-id 268434434 access-list CSM\_FW\_ACL\_ remark rule-id 268434434: ACCESS POLICY: FTD5506-1 - Default/1 access-list CSM\_FW\_ACL\_ remark rule-id 268434434: L4 RULE: DEFAULT ACTION RULE Additional Information: This packet will be sent to snort for additional processing where a verdict will be reached Phase: 5 Type: CONN-SETTINGS Subtype: Result: ALLOW Config: class-map class-default match any policy-map global\_policy class class-default set connection advanced-options UM\_STATIC\_TCP\_MAP service-policy global\_policy global Additional Information: Phase: 6 Type: NAT Subtype: Result: ALLOW Config: object network obj-192.168.75.99 nat (inside,dmz) static obj-192.168.76.99 dns Additional Information: Static translate 192.168.75.99/1111 to 192.168.76.99/1111 Phase: 7 Type: NAT Subtype: per-session Result: ALLOW Config: Additional Information: Phase: 8 Type: IP-OPTIONS Subtype: Result: ALLOW Config: Additional Information: Phase: 9 Type: NAT Subtype: per-session Result: ALLOW Config: Additional Information: Phase: 10 Type: IP-OPTIONS Subtype: Result: ALLOW Config: Additional Information: Phase: 11 Type: FLOW-CREATION Subtype: Result: ALLOW

Config: Additional Information: New flow created with id 7245, packet dispatched to next module

Result: input-interface: inside input-status: up input-line-status: up output-interface: dmz output-status: up output-line-status: up Action: allow

## 작업 5. FTD에서 PAT 풀 구성

다음 요구 사항에 따라 NAT를 구성합니다.

| NAT 규칙            | 수동 NAT 규칙        |
|-------------------|------------------|
| NAT 유형            | 동적               |
| 삽입                | 섹션 3             |
| 소스 인터페이스          | 내부*              |
| 대상 인터페이스          | DMZ*             |
| 원본                | 192.168.75.0/24  |
| 변환된 소스            | 192.168.76.20-22 |
| 전체 범위 사용(1~65535) | 사용               |

### \*NAT 규칙에 보안 영역 사용

해결책:

1단계. 이미지에 표시된 대로 작업 요구 사항별로 규칙을 구성합니다.

| Add NAT Rule            |                   |             |           |                         |                         |             |
|-------------------------|-------------------|-------------|-----------|-------------------------|-------------------------|-------------|
| NAT Rule:               | Manual NAT Rule   | *           | Insert:   | In Category             | VAT Rules After         | ~           |
| Type:                   | Dynamic           | ▼ Fnabl     | le        |                         |                         |             |
| Description:            |                   |             |           |                         |                         |             |
| Interface Objects T     | ranslation PAT Po | ol Advanced |           |                         |                         |             |
| Available Interface Ob  | jects C           |             | Source In | nterface Objects (1)    | Destination Interface ( | Objects (1) |
| Search by name          |                   |             | inside    | e_zone [                | 🗑 🚠 dmz_zone            | 6           |
| autside_zone            |                   |             | _         |                         |                         |             |
| dmz_zone                |                   | Add to      | 1         |                         |                         |             |
| 👬 inside_zone           |                   | Source      | J         |                         |                         |             |
| 👬 Group1                |                   | Add to      |           |                         |                         |             |
| 👬 Group2                |                   |             |           |                         |                         |             |
|                         |                   |             |           |                         |                         |             |
| Add NAT Rule            |                   |             |           |                         |                         | ? >         |
| NAT Rule:               | 1anual NAT Rule   | ▼ In        | sert:     | In Category             | ▼ NAT Rules After       | •           |
| Type: D                 | ynamic            | ▼ Enable    |           |                         |                         |             |
| Description:            |                   |             |           |                         |                         |             |
|                         |                   |             |           |                         |                         |             |
| Interface Objects Trans | slation PAT Pool  | Advanced    |           |                         |                         |             |
| Original Packet         |                   | _           |           | Translated Packet       |                         |             |
| Original Source:*       | Net_192.168.75    | 5.0_24bits  | × ()      | Translated Source:      | Address                 | ~           |
| Original Destination:   | Address           |             | ~         |                         |                         | × 0         |
|                         |                   | _           |           | Translated Destination: |                         |             |
|                         |                   |             |           | ransia ceu Desuna don:  |                         |             |
| Original Source Port:   |                   |             | × 0       | Translated Source Port: |                         | × 🔾         |
|                         |                   |             |           |                         |                         |             |

### 2단계. 이미지에 표시된 대로 전체 범위(1-65535)를 사용할 수 있도록 하는 Include Reserver Ports(Reserver 포트 포함)를 사용하여 Flat Port Range(플랫 포트 범위)를 활성화합니다.

| Add NAT Rule      |                                                         | ? × |
|-------------------|---------------------------------------------------------|-----|
| NAT Rule:         | Manual NAT Rule V Insert: In Category V NAT Rules After | *   |
| Type:             | Dynamic 💌 🗹 Enable                                      |     |
| Description:      |                                                         |     |
| Interface Objects | Translation PAT Pool Advanced                           |     |
| Enable PAT Pool   |                                                         |     |
| PAT:              | Address v 192.168.76.20-22 v 3                          |     |
|                   | Use Round Robin Allocation                              |     |
|                   | Extended PAT Table                                      |     |
|                   | Flat Port Range                                         |     |
|                   | T Include Reserve Ports                                 |     |

3단계. 결과는 그림과 같습니다.

| Ru          | les               |     |                     |                             |                         |                          |                      |                          |                            |                        |                                       |      |          |
|-------------|-------------------|-----|---------------------|-----------------------------|-------------------------|--------------------------|----------------------|--------------------------|----------------------------|------------------------|---------------------------------------|------|----------|
| <i>d</i> b. | Filter by Device  |     |                     |                             |                         |                          |                      |                          |                            |                        |                                       | 0    | Add Rule |
|             |                   |     |                     |                             | 0                       | iginal Packet            |                      | Trans                    | ilated Packet              |                        |                                       |      |          |
| •           | Direction         | т   | Source<br>Interface | Destination<br>Interface Ob | Original<br>Sources     | Original<br>Destinations | Original<br>Services | Translated<br>Sources    | Translated<br>Destinations | Translated<br>Services | Options                               |      |          |
| •           | NAT Rules Bef     | one |                     |                             |                         |                          |                      |                          |                            |                        |                                       |      |          |
| 1           | **                | St  | 📩 inside_zone       | 🔒 outside_zone              | Ret_192.168.75.0_24bits | net_10.1.1.0_24bits      |                      | Ret_192.168.75.0_24bits  | net_10.1.1.0_24bit         |                        | 🝓 Dns:false                           |      | /8       |
| 2           | 4                 | St  | 👍 inside_zone       | 📩 dmz_zone                  | Host-A                  |                          |                      | 📷 Host-B                 |                            |                        | 🍓 Dns:false                           |      | /8       |
| 3           | +                 | Dy  | 📩 inside_zone       | 🚠 outside_zone              | Ret_192.168.75.0_24bits |                          |                      | 🍓 Interface              |                            |                        | 🧠 Dns:false                           |      | /8       |
| •           | Auto NAT Rule     | s   |                     |                             |                         |                          |                      |                          |                            |                        |                                       |      |          |
| *           | 4                 | St  | 🚲 inside_zone       | 🚠 dmz_zone                  | 🚔 obj-192.168.75.99     |                          |                      | 🚘 obj-192.168.76.99      |                            |                        | 🭓 Dns:true                            |      | /8       |
| •           | ▼ NAT Rules After |     |                     |                             |                         |                          |                      |                          |                            |                        |                                       |      |          |
| 4           | •                 | Dy  | 📩 inside_zone       | 📩 dmz_zone                  | Ret_192.168.75.0_24bits |                          |                      | 🚔 range-192.168.76.20-22 |                            |                        | Ons:false<br>fat<br>fat<br>fat<br>fat | irve | /8       |

### 확인:

#### <#root>

firepower#

show run nat

nat (inside,outside) source static Net\_192.168.75.0\_24bits Net\_192.168.75.0\_24bits destination static n
nat (inside,dmz) source static Host-A Host-B
nat (inside,outside) source dynamic Net\_192.168.75.0\_24bits interface
!
object network obj-192.168.75.99
nat (inside,dmz) static obj-192.168.76.99 dns
!
nat (inside,dmz) after-auto source dynamic Net\_192.168.75.0\_24bits pat-pool range-192.168.76.20-22 flat

### 규칙은 섹션 3에 있습니다.

#### <#root>

firepower#

show nat

```
Manual NAT Policies (Section 1)
1 (inside) to (outside) source static Net_192.168.75.0_24bits Net_192.168.75.0_24bits destination stat
    translate_hits = 9, untranslate_hits = 9
2 (inside) to (dmz) source static Host-A Host-B
    translate_hits = 26, untranslate_hits = 26
3 (inside) to (outside) source dynamic Net_192.168.75.0_24bits interface
    translate_hits = 98, untranslate_hits = 138
Auto NAT Policies (Section 2)
1 (inside) to (dmz) source static obj-192.168.75.99 obj-192.168.76.99 dns
    translate_hits = 1, untranslate_hits = 0
Manual NAT Policies (Section 3)
1 (inside) to (dmz) source dynamic Net_192.168.75.0_24bits pat-pool range-192.168.76.20-22 flat include-
    translate_hits = 0, untranslate_hits = 0
```

### 패킷 추적기 확인:

<#root>

firepower#

packet-tracer input inside icmp 192.168.75.15 8 0 192.168.76.5 Phase: 1 Type: CAPTURE Subtype: Result: ALLOW Config: Additional Information: MAC Access list Phase: 2 Type: ACCESS-LIST Subtype: Result: ALLOW Config: Implicit Rule Additional Information: MAC Access list Phase: 3 Type: ROUTE-LOOKUP Subtype: Resolve Egress Interface Result: ALLOW Config: Additional Information: found next-hop 192.168.76.5 using egress ifc dmz Phase: 4 Type: ACCESS-LIST Subtype: log Result: ALLOW Config: access-group CSM\_FW\_ACL\_ global access-list CSM\_FW\_ACL\_ advanced permit ip any any rule-id 268434434 access-list CSM\_FW\_ACL\_ remark rule-id 268434434: ACCESS POLICY: FTD5506-1 - Default/1 access-list CSM\_FW\_ACL\_ remark rule-id 268434434: L4 RULE: DEFAULT ACTION RULE Additional Information: This packet will be sent to snort for additional processing where a verdict will be reached Phase: 5 Type: CONN-SETTINGS Subtype: Result: ALLOW Confia: class-map class-default match any policy-map global\_policy class class-default set connection advanced-options UM\_STATIC\_TCP\_MAP service-policy global\_policy global

Additional Information:

Phase: 6 Type: NAT Subtype: Result: ALLOW Config: nat (inside,dmz) after-auto source dynamic Net\_192.168.75.0\_24bits pat-pool range-192.168.76.20-22 flat Additional Information: Dynamic translate 192.168.75.15/0 to 192.168.76.20/11654 Phase: 7 Type: NAT Subtype: per-session Result: ALLOW Config: Additional Information: Phase: 8 Type: IP-OPTIONS Subtype: Result: ALLOW Config: Additional Information: Phase: 9 Type: INSPECT Subtype: np-inspect Result: ALLOW Config: class-map inspection\_default match default-inspection-traffic policy-map global\_policy class inspection\_default inspect icmp service-policy global\_policy global Additional Information: Phase: 10 Type: INSPECT Subtype: np-inspect Result: ALLOW Config: Additional Information: Phase: 11 Type: NAT Subtype: rpf-check Result: ALLOW Config: nat (inside,dmz) after-auto source dynamic Net\_192.168.75.0\_24bits pat-pool range-192.168.76.20-22 flat Additional Information: Phase: 12 Type: NAT Subtype: per-session Result: ALLOW Config: Additional Information: Phase: 13 Type: IP-OPTIONS Subtype: Result: ALLOW Config:

Additional Information:

Phase: 14 Type: FLOW-CREATION Subtype: Result: ALLOW Config: Additional Information: New flow created with id 7289, packet dispatched to next module

Result: input-interface: inside input-status: up input-line-status: up output-interface: dmz output-status: up output-line-status: up Action: allow

## 다음을 확인합니다.

구성이 올바르게 작동하는지 확인하려면 이 섹션을 활용하십시오.

검증은 개별 작업 섹션에서 설명했습니다.

## 문제 해결

이 섹션에서는 설정 문제 해결을 위해 사용할 수 있는 정보를 제공합니다.

FMC에서 Advanced Troubleshooting(고급 트러블슈팅) 페이지를 열고, packet-tracer를 실행한 다음, show nat pool 명령을 실행합니다.

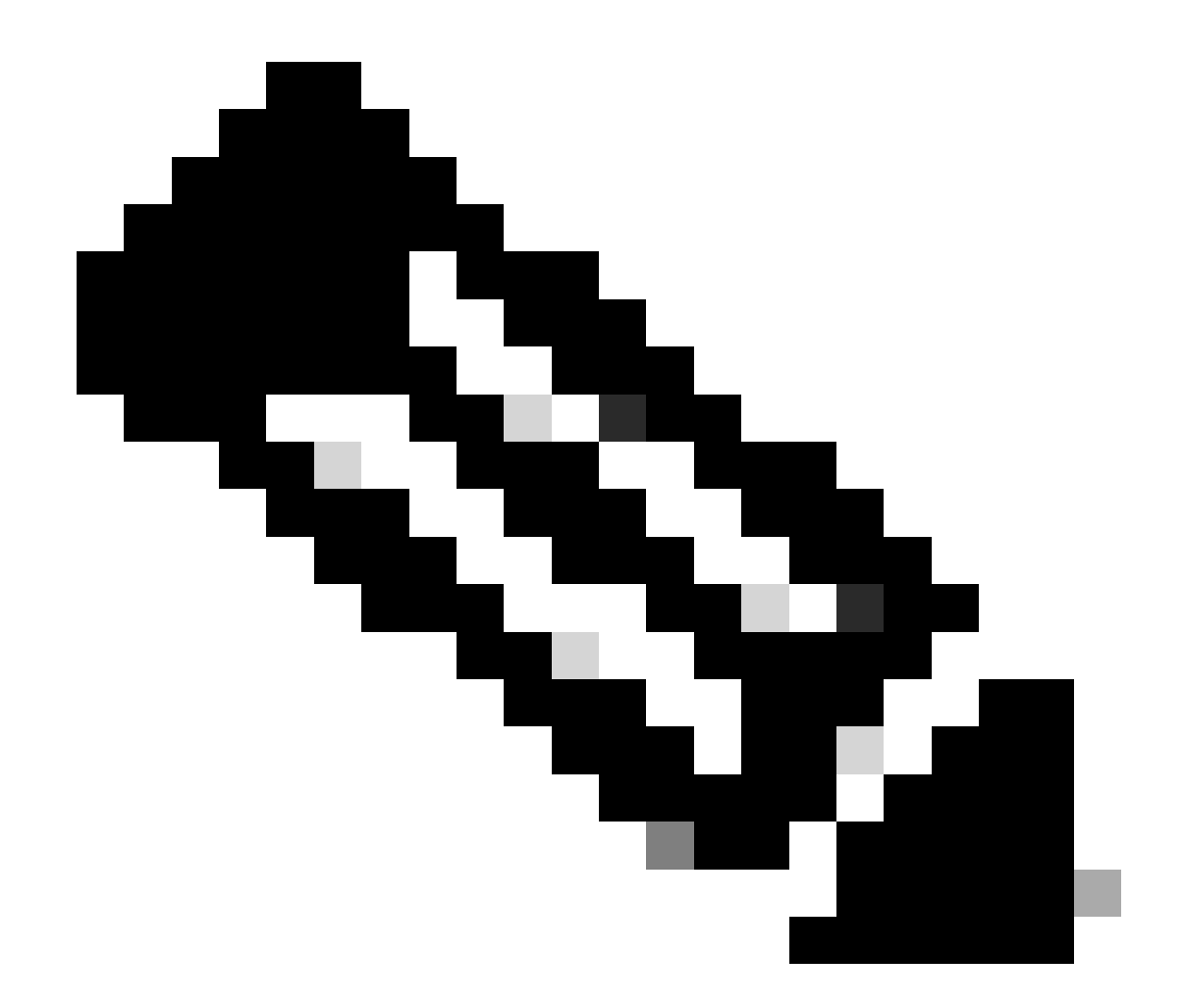

참고: 이미지에 표시된 대로 전체 범위를 사용하는 항목입니다.

| Overview Ar           | nalysis    | Policies  | Devices                                                                                                    | Objects                                                                                                    | AMP                                                                                                    |                                                                                                    |                                                                                                    | Deploy                  | 🛛 🛛 😽   | ystem |
|-----------------------|------------|-----------|----------------------------------------------------------------------------------------------------|----------------------------------------------------------------------------------------------------|----------------------------------------------------------------------------------------------------|----------------------------------------------------------------------------------------------------|----------------------------------------------------------------------------------------------------|-------------------------|---------|-------|
|                       | Conf       | iguration | Users                                                                                                    | Domains                                                                                                    | Integra                                                                                                  | tion Update                                                                                                    | s Licenses                                                                                                    | Health                  | Monitor | Mon   |
| Advanced<br>FTD5506-1 | Troul      | blesho    | oting                                                                                                    |                                                                                                    |                                                                                                    |                                                                                                    |                                                                                                    |                         |         |       |
| File Download         | ASA        | CLI       |                                                                                                    |                                                                                                    |                                                                                                    |                                                                                                    |                                                                                                    |                         |         |       |
|                       | Cor<br>Out | mmand put | show<br>JDP PAT pool<br>JDP PAT pool<br>ICMP PAT pool<br>allocated 1<br>JDP PAT pool<br>JDP PAT pool<br>JDP PAT pool | inside, addres<br>inside, addres<br>inside, addres<br>l dmz:range-1<br>outside, addr<br>outside, addr<br>outside, addr | \$\$ 192.168.<br>\$\$ 192.168.<br>192.168.76.<br>ess 192.16<br>ress 192.16<br>ress 192.16<br>ress 192.16 | Parameter<br>75.6, range 1-51:<br>75.6, range 1024<br>20-22, address 1<br>8.77.6, range 152<br>8.77.6, range 512<br>8.77.6, range 102 | nat pool<br>1, allocated 2<br>1023, allocated 1<br>92.168.76.20, rang<br>11, allocated 3<br>-1023, allocated 0<br>4-65535, allocated | 1<br>ge 1-65535,<br>d 3 |         |       |
|                       |            |           |                                                                                                    | 2                                                                                                    | Exect                                                                                                    | ute Bac                                                                                                    | k                                                                                                    |                         |         |       |

## 관련 정보

• 모든 버전의 Cisco Firepower Management Center 컨피그레이션 가이드는 여기에서 찾을 수 있습니다.

<u>Cisco Secure Firewall Threat Defense 설명서 탐색</u>

• Cisco Global Technical Assistance Center(TAC)는 이 문서에 언급된 기술을 포함하여 Cisco Firepower Next Generation Security 기술에 대한 심층적인 실무 지식을 얻기 위해 이 시각적 가이드를 적극 권장합니다.

<u>Cisco Press - Firepower 위협 방어</u>

• firepower 기술과 관련된 모든 컨피그레이션 및 트러블슈팅 TechNote:

<u>Cisco Secure Firewall 관리 센터</u>

• <u>기술 지원 및 문서 - Cisco Systems</u>

이 번역에 관하여

Cisco는 전 세계 사용자에게 다양한 언어로 지원 콘텐츠를 제공하기 위해 기계 번역 기술과 수작업 번역을 병행하여 이 문서를 번역했습니다. 아무리 품질이 높은 기계 번역이라도 전문 번역가의 번 역 결과물만큼 정확하지는 않습니다. Cisco Systems, Inc.는 이 같은 번역에 대해 어떠한 책임도 지지 않으며 항상 원본 영문 문서(링크 제공됨)를 참조할 것을 권장합니다.